## Bill Payment Instruction by Mobile Phone/Mobile App សេចក្តីណែនាំលើប្រតិបត្តិការទូទាត់/បង់ប្រាក់ តាមរយ:ទូរសព្វដៃ/កម្មវិធីទូរសព្វ

|                                   | Mobile Ann "ACLEDA ToanChet"                                                                                                    | <b>កម្មវីកីឲសេព</b> "មេសីហើវវាបាន់ធិត"                                                                                                    |
|-----------------------------------|----------------------------------------------------------------------------------------------------|----------------------------------------------------------------------------------------------------|
|                                   | 1. Log in                                                                                                    | เ <u>มืองหนูงงง</u> จะ<br>เเ <u>มืองคริงกที่</u> พงก่ากทางเขอมี                                                                                                    |
|                                   | 2 Select "Loan Renavment"                                                                                                    | 1. ចូលប្រេសេរា                                                                                                    |
| Set mailton Bills                 |                                                                                                    | 2. ជ្រើសរើសយក "ទូទាត់សំណង"                                                                                                    |
| <b>័</b> អេសីលីដា <sup>ំ</sup>    |                                                                                                    |                                                                                                    |
| + ACLEDA +                        | Payment Top Up Transfer                                                                                                    | ខ្លួននៅក្លុយបច្រ បញ្ចុលប្រាក់ខួរស័ព្ទ ផ្ទេរប្រាក់                                                                                                    |
| ACLEDA Bank Re-                   | VISA 🌒                                                                                                    |                                                                                                    |
| ឌមានារ មេនពីលីខា នីមិលនៅ          | QR Payment Scan to Pay Mastercard QR                                                                                                    | ្ថ្មទាត់ទាន់ចិត្ត ស្មែនឲ្ <b>ទាត់វីសា ម៉ាស្ទ័រភាពប្</b> ត្រារ                                                                                                    |
| ACLEDA Bank Ple                   |                                                                                                    |                                                                                                    |
| ACLEDA Dank I R.                  | Loan Repayment Bus Payment Kantha Bopha                                                                                                    | ទូរកាត់សំណង បង់ថ្ងៃឡានក្រុង ឃុំពូត                                                                                                    |
|                                   |                                                                                                    |                                                                                                    |
|                                   | My QR Code Loan Request ATM Nearest                                                                                                    | ្រូលិច្រ 🚅 🚵                                                                                                    |
|                                   |                                                                                                    | 3. ជ្រើសរើសយក "ធនាគារឯកទេស អីអន (ខេមបឌា) ភីអិលសី"                                                                                                    |
| អេសុលដា នៃឆនាន់ចត្                | 3. Select "AEON Specialized Bank (Cambodia) Plc"                                                                                                    |                                                                                                    |
| ALLEDA Unity iounched             | ជនាគារឯកទេស អ៊ីអន (ខេមបូឌា) ភីអិលស៊ី                                                                                                    | 🚈 🔊 នៃនាធារាជការទល់ អ៊ីអន (ខេមហ៊ូឌ)) ភាអលេសុ                                                                                                    |
|                                   | 4. Enter information                                                                                                    | 4. បញ្ចូលព័ត៌មាន                                                                                                    |
|                                   | Select Account Transfer                                                                                                    | • ជ្រៃសរើសគណនីផ្ទេរចេញ                                                                                                    |
|                                   | Input or Select Agreement No                                                                                                    | • បញ្ចូលបង្រើសរើសលេខកិចសន្យា                                                                                                    |
|                                   | Customer No (Pay to AEON Card): XXXX-XXXXXXXXX-X                                                                                                    | > ចេខេអតិថិជន(ទទាត់ទៅតាតឥណទាន AFON)· XXXX-XXXXXXXXXX                                                                                                    |
|                                   | Agreement No (Pay to AEON Loan): XXX-XXXXXXXX-X                                                                                                    |                                                                                                    |
|                                   | • Payment Amount                                                                                                    | · ::::::::::::::::::::::::::::::::::::                                                                                                    |
|                                   | • Payment Type (Immediately)                                                                                                    | • បញ្ហាលចន្លនកប្រើប្រ                                                                                                    |
|                                   | 5. Select OK                                                                                                    | • ប្រភេទនៃការទូទាត (ភ្លាមៗ)                                                                                                    |
|                                   |                                                                                                    | 5. ជ្រើសរើសយក "យល់ព្រម"                                                                                                    |
|                                   | Mobile App "Maybank2U"                                                                                                    | <b>កម្មវីធីទូវសព្</b> "Maybank2U"                                                                                                    |
|                                   | 1. Log in                                                                                                    | ្រចពបើតេវា                                                                                                    |
|                                   | 2. Select "Menu"                                                                                                    | ្ត្រាមក្នុងមើនមេនេ «ហើយមហាម»                                                                                                    |
|                                   | 3. Select "Payment"<br>4. Select "One Off Bill Daymont"                                                                                                    |                                                                                                    |
|                                   | 4. Select "AFON"                                                                                                    | 3. ជ្រេសរេសយក "ទូទាត"                                                                                                    |
| ជនាគារ មេយប៊ែង (ខេមបូឌា) ភីអិលស៊ី | 6 Enter Payment Information                                                                                                    | 4. ជ្រើសរើសយក "ទូទាតវក្កយបត្រតែមួយប្រតិបត្តិការ"                                                                                                    |
| Maybank (Cambodia) Plc.           | Agreement Number or Customer Number                                                                                                    | 5. ជ្រើសរើសយក "AEON"                                                                                                    |
|                                   | • Phone Number                                                                                                    | 6. បញ្ចូលព័ត៌មាន                                                                                                    |
|                                   | Subscriber's Name                                                                                                    | • លខកិចព្រមព្រៀងបលេខអតិថិជន                                                                                                    |
|                                   | • Enter amount                                                                                                    | • I01291510                                                                                                    |
|                                   | 7. Select "Next"                                                                                                    |                                                                                                    |
|                                   | 8. Enter Request TAC (after getting code in your phone)                                                                                                    | •                                                                                                    |
|                                   | 9. Select "Confirm"                                                                                                    | • បញ្ចូលចន្ទនទកប្រាក                                                                                                    |
|                                   | 10. Select "Email Receipt" or "Make Another Payment"                                                                                                    | 7. ជ្រើសជីសយក "បន្ទាប់"                                                                                                    |
|                                   |                                                                                                    | 8. បញ្ចូលព័ត៌មាន TAC (បន្ទាប់ទទួលបានលេខក្ខដក្នុងទូរសព្វ)                                                                                                    |
|                                   |                                                                                                    | 9. ជ្រើ័សរើសយក "បញ្ជាក់"                                                                                                    |
|                                   |                                                                                                    |                                                                                                    |
|                                   | Mobile Phone                                                                                                    | ា អូល ពេក                                                                                                    |
|                                   | 1 Enter *989#                                                                                                    | 1. 5000 11. 1000 11. 1000 11. 1000 11. 1000 11. 1000 11. 1000                                                                                                    |
|                                   |                                                                                                    | 1. ญ B1100 *989#                                                                                                    |
|                                   | 2. Select "5. Bills Payment"                                                                                                    | 2. ជ្រើសវេសយ៍ក៍ "5. Bills Payment"                                                                                                    |
|                                   | 3. Select type "1. Enter Biller "                                                                                                    | 3. ជ្រើសរើសប្រភេទ "1. Enter Biller "                                                                                                    |
|                                   | 4. Enter biller code "1266" for KHR / "1366" for USDcurrency                                                                                                    | 4. សូមវាយ "1266" សំរាប់លុយរៀល / "1366" សំរាប់លុយដុល្លារអាមេរិក                                                                                                    |
|                                   | 5. Enter agreement number/ customer number                                                                                                    | 5. សូមវាយលេខកិច្ចព្រមព្រៀង /លេខអតិថិជន                                                                                                    |
|                                   | 6. Enter amount                                                                                                    | 6. បុព្ភលចំននទឹកប្រាក់                                                                                                    |
|                                   | 7 Enter 4 Digit PIN Code                                                                                                    | ្ទ ៖<br>7 ពេលលេខកដសមាត់៥ឧង់                                                                                                    |
| កនាតារឯកទេស វីង                   |                                                                                                    |                                                                                                    |
| Wing Specialized Bank             | SMS notification on success Bill payment AEON                                                                                                    | ននិត្តពេលលើយម្នាយក្នុងដែលការប្រកាស់ពាលការ                                                                                                    |
| Wing Specialized Dank             | 1 Log in                                                                                                    | កម្មរធទូរសព្វ                                                                                                    |
|                                   | 2. Select "Bill Payment"                                                                                                    | 1. ចូលប្រើសេវា                                                                                                    |
|                                   | 3. Select "Finance"                                                                                                    | 2. ជ្រើសរើសយក "ទូទាត់វិក្កយបត្រ"                                                                                                    |
|                                   | 4. Select "AEON (KHR)" or "AEON (USD)"                                                                                                    | 3. ជ្រើសរើសយក "សេវាហិរញ្ញវត្ថុ"                                                                                                    |
|                                   | 5. Enter information                                                                                                    | 4. ព្រើសពីសយក "AEON (KHR)" ប "AEON (USD)"                                                                                                    |
|                                   | Agreement No                                                                                                    | 5 ពោលព័ត៌មាន                                                                                                    |
|                                   | Amount                                                                                                    |                                                                                                    |
|                                   | 6. Select "Pay"                                                                                                    | • បេខកឲ្ធព្រមព្រោជ                                                                                                    |
|                                   | SMS notification on success Bill payment AEON                                                                                                    | • ចំនួនទកិប្រាក                                                                                                    |
|                                   |                                                                                                    | 6. ជ្រើសរើសយក "ទូទាត់"                                                                                                    |
|                                   |                                                                                                    | ទទូលសារបញ្ជាក់អំពីការបង់វិក្កយបត្របានជោគជ័យ                                                                                                    |
|                                   | Mobile App                                                                                                    | កម្មវីធីទូរសព្ទ                                                                                                    |
|                                   | 1. Log in                                                                                                    | . ចលប្រើសេវា                                                                                                    |
|                                   | 2. Select "Bill Payment"                                                                                                    | ្រ ប<br>ហកសម្រក "ឧទាត់វិកមហាក"                                                                                                    |
| ទ្រូម៉ាន់នី                       |                                                                                                    | e. descendent ästerellendigt                                                                                                    |
| - <i>•</i>                        | 3. Select "Bank"                                                                                                    | มพี่ เหรือ เหราะ และสาวารา                                                                                                    |
| TrueMoney (Cambodia)              | <ol> <li>Select "Bank"</li> <li>Select "AEON Specialized Bank (Cambodia) Plc "</li> </ol>                                                                                                    | 3. ជ្រើសរើសយក "ធំនាគារ"                                                                                                    |
| TrueMoney (Cambodia)<br>Limited   | <ol> <li>Select "Bank"</li> <li>Select "AEON Specialized Bank (Cambodia) Plc."</li> <li>Exter A superport Number of Activity "View"</li> </ol>                                                               | 3.  ជ្រើសរើសយក "ធនាគារ"<br>4.  ជ្រើសរើសយក "ធនាគារឯកទេស អ៊ីអន (ខេមប្វឌា) ភីអិលស៊ី"                                                                                                    |
| TrueMoney (Cambodia)<br>Limited   | <ol> <li>Select "Bank"</li> <li>Select "AEON Specialized Bank (Cambodia) Plc."</li> <li>Enter Agreement Number and select "Next"</li> </ol>                                                                  | 3. ជ្រើសរើសយក "ធំនាគារ"<br>4. ជ្រើសរើសយក "ធនាគារឯកទេស អ៊ីអន (ខេមថ្វឌា) ភីអិលស៊ី"<br>5. បញ្ចូលព័ត៌មានលេខកិច្ចព្រមព្រៀង និង ជ្រើសរើសយក "បន្ទាប់"                                                                                                    |
| TrueMoney (Cambodia)<br>Limited   | <ol> <li>Select "Bank"</li> <li>Select "AEON Specialized Bank (Cambodia) Plc."</li> <li>Enter Agreement Number and select "Next"</li> <li>Enter Amount and select "Next"</li> </ol>                          | <ol> <li>ជ្រើសរើសយក "ធនាគារ"</li> <li>ជ្រើសរើសយក "ធនាគារឯកទេស អ៊ីអន (ខេមបូឌា) ភីអិលស៊ី"</li> <li>បញ្ចូលព័ត៌មានលេខកិច្ចព្រមព្រៀង និង ជ្រើសរើសយក "បន្ទាប់"</li> <li>បញ្ចូលព័ត៌មានចំនួនទឹកប្រាក់ និងជ្រើសរើសយក "បន្ទាប់"</li> </ol>                             |
| TrueMoney (Cambodia)<br>Limited   | <ol> <li>Select "Bank"</li> <li>Select "AEON Specialized Bank (Cambodia) Plc."</li> <li>Enter Agreement Number and select "Next"</li> <li>Enter Amount and select "Next"</li> <li>Select "Confirm</li> </ol> | <ol> <li>ជ្រើសរើសយក "ធនាគារ"</li> <li>ជ្រើសរើសយក "ធនាគារឯកទេស អ៊ីអន (ខេមបូឌា) ភីអិលស៊ី"</li> <li>បញ្ចូលព័ត៌មានលេខកិច្ចព្រមព្រៀង និង ជ្រើសរើសយក "បន្ទាប់"</li> <li>បញ្ចូលព័ត៌មានចំនួនទឹកប្រាក់ និងជ្រើសរើសយក "បន្ទាប់"</li> <li>ជើសរើសយក "បញ្ជាក់"</li> </ol> |